**Raspberry PI - Transfert de fichiers** 

FILEZILLA

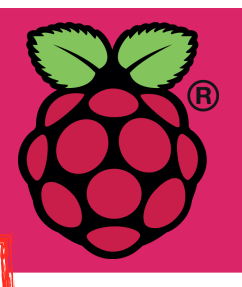

## Comment déposer / récupérer des fichiers du Pl depuis un PC distant ?

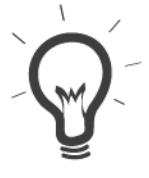

Il est pratique de pouvoir récupérer des fichiers enregistrés sur le PI ou sinon en déposer à distance .

Il s'agit d'opérer depuis un ordinateur appartenant au même réseau local que la framboise en utilisant le protocole SFTP depuis le logiciel FileZilla.

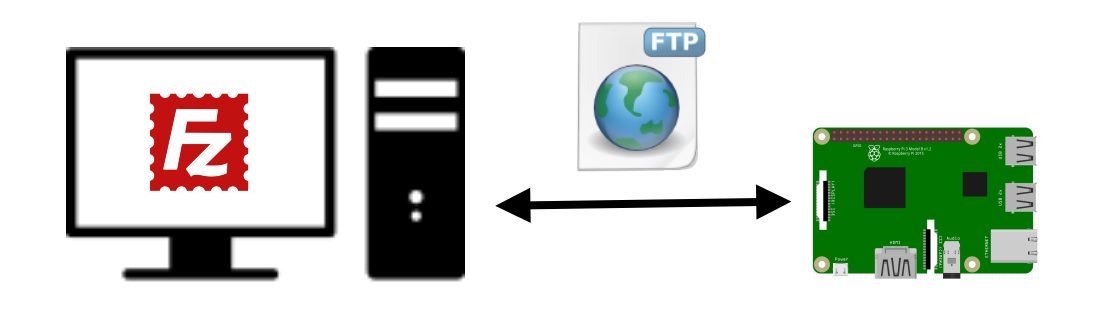

## **Manipulations sur le RASPBERRY**

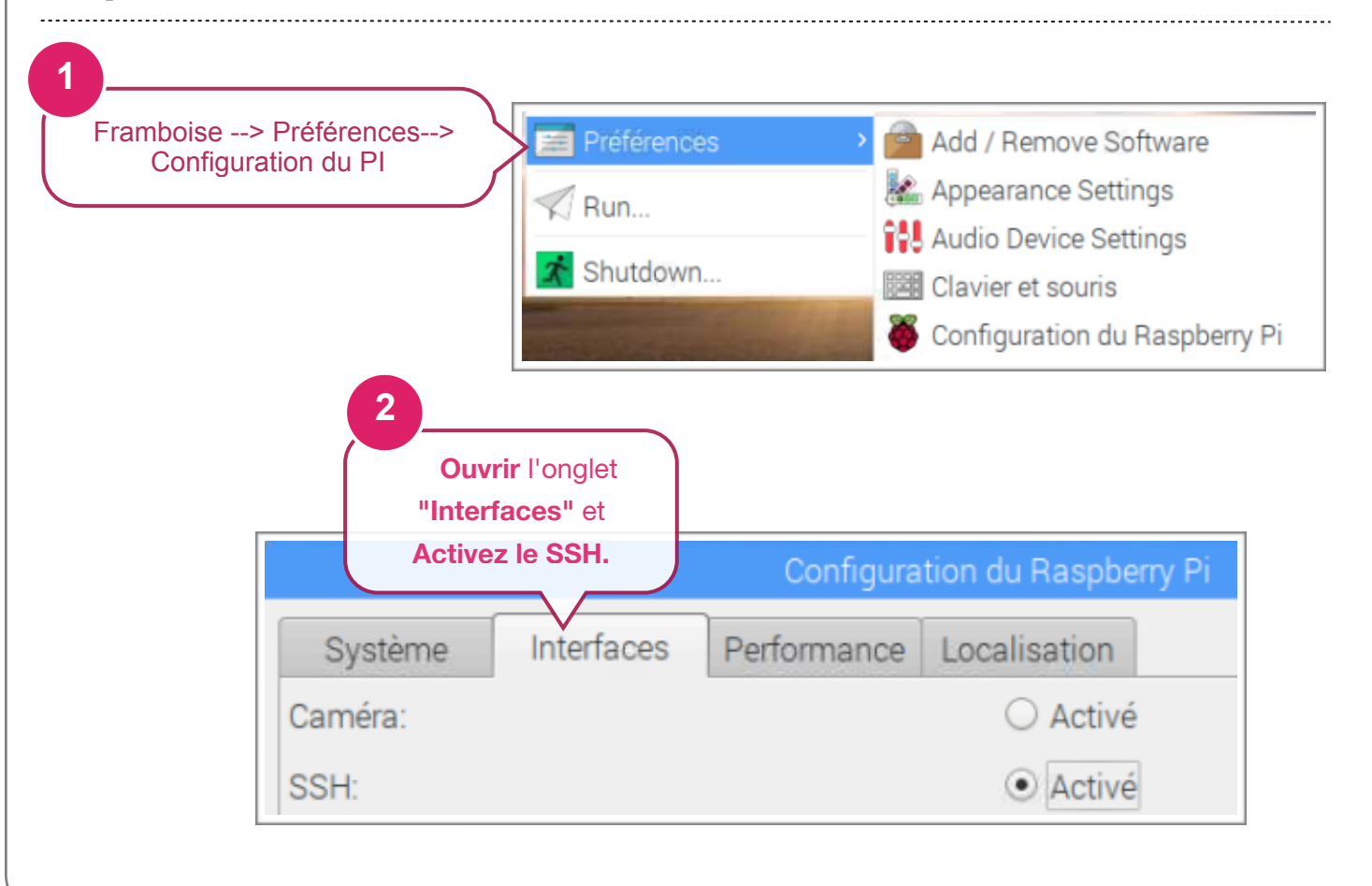

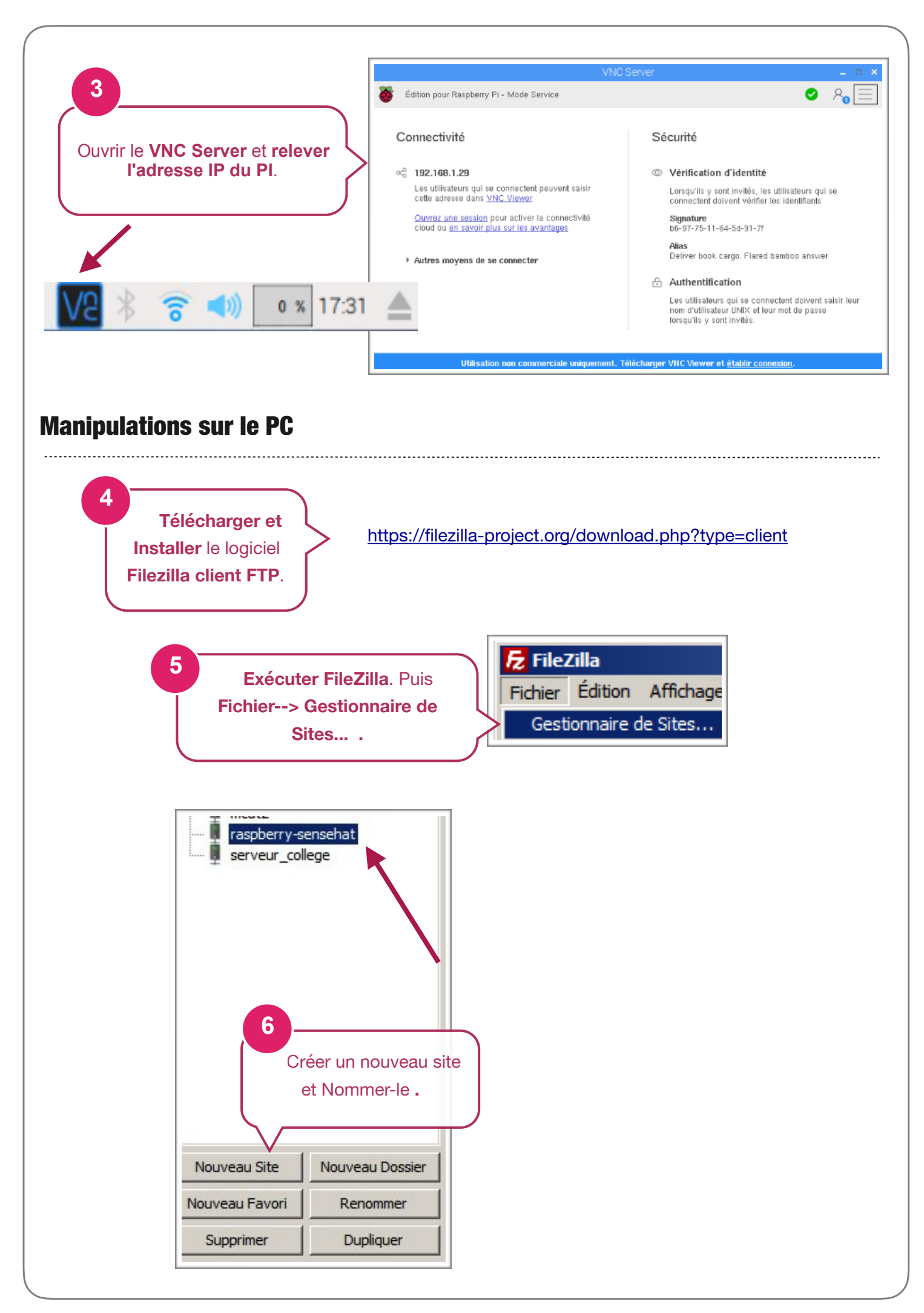

|                                                                                                    | Général Avancé Para                                            | amètres de transfert Deu de cara           | ctères                                                                                                    |
|----------------------------------------------------------------------------------------------------|----------------------------------------------------------------|--------------------------------------------|----------------------------------------------------------------------------------------------------|
| 7                                                                                                    | Hôte :                                                         | 192.168.1.22                               | Port:                                                                                                    |
| Configurer les                                                                                                    | Protocole :                                                    | SFTP - SSH File Transfer Protoco           |                                                                                                    |
| paramètres du site .                                                                                                    | >                                                              |                                            |                                                                                                    |
|                                                                                                    |                                                                |                                            |                                                                                                    |
|                                                                                                    | I ype d'authentification :                                     | Normale                                    | <u>_</u>                                                                                                    |
| Hôte : adresse IP du raspberry                                                                                                    | Mot de passe :                                                 |                                            |                                                                                                    |
| Protocole : SETP<br>Type d'authenfication : Normale                                                                                                    |                                                                |                                            |                                                                                                    |
| Identifiant : pi (par défaut)                                                                                                    |                                                                |                                            |                                                                                                    |
| Mot de passe : raspberry(par défaut)                                                                                                    | Couleur de fond : Auc                                          | une 💌                                      |                                                                                                    |
|                                                                                                    | Commentaires :                                                 |                                            |                                                                                                    |
|                                                                                                    |                                                                |                                            |                                                                                                    |
|                                                                                                    |                                                                |                                            |                                                                                                    |
|                                                                                                    |                                                                |                                            |                                                                                                    |
| 8                                                                                                    | 1                                                              |                                            | <u> </u>                                                                                                    |
| Se connecter                                                                                                    |                                                                |                                            |                                                                                                    |
|                                                                                                    | au PI .                                                        |                                            | Annuler                                                                                                    |
| 9                                                                                                    |                                                                |                                            |                                                                                                    |
| Transférer des fichiers en double-                                                                                                    |                                                                |                                            |                                                                                                    |
| cliquant dessus après avoir choisi                                                                                                    | i un                                                           |                                            |                                                                                                    |
| dossier "source et un dossier d                                                                                                    | e                                                              |                                            |                                                                                                    |
|                                                                                                    |                                                                |                                            |                                                                                                    |
| Höte : Statut : Listing directory /home/pi/arduino                                                                                                    | Connexion rapide                                               |                                            | <b>_</b> _                                                                                                    |
| Statut: Contenu du dossier inome/puradunio amone avec succes *<br>Statut: Déconnecté du serveur.<br>Statut: Connexton à 192, 168, 1.22<br>Statut: Connected to 192, 168, 1.22                                                                                                    |                                                                |                                            |                                                                                                    |
| Statut : Récupération du contenu du dossier<br>Statut : Contenu du dossier "/home/pi" affiché avec succès<br>Site local : C:\Users\                                                                                                    | Site distant :                                                 | /home/pi                                   |                                                                                                    |
| Bureau Mes documents Crimateur                                                                                                    |                                                                | pi<br>                                     | <b>_</b>                                                                                                    |
| □                                                                                                    | Nom do fichi                                                   |                                            | ▼                                                                                                    |
| B- , 90441ca9500395aa4a<br>B- , Boot<br>- , CFAQ                                                                                                    | Rom de Hom<br>R. arduino<br>R. cache                           |                                            | Dossier de 19/10/2017 19: drwxr-xi<br>Dossier de 18/11/2017 17: drwxr-xi                                       |
| Nom de fichier Vitalie de fi Type de fichier                                                                                                    | ernière modification                                           |                                            | Dossier de 18/11/2017 17: drwx<br>Dossier de 18/11/2017 17: drwx<br>Dossier de 07/09/2017 18: drwx             |
| Image: Constraint of the second second sec | 4/07/2009 06:54:24<br>3/10/2014 20:02:24<br>July 2014 20:02:24 | er-0.10                                    | Dossier de 19/10/2017 19: drwxr-xa<br>Dossier de 19/10/2017 19: drwxr-xa<br>Dossier de 07/09/2017 17: drwxr-xa |
| Dossier système 1 Dossier système 1 Dossier de fichiers 1 Dessier de fichiers 1                                                                                                    | 8/11/2017 17:21:15                                             | re_usage                                   | Dossier de 19/10/2017 19: drwxr-xr<br>Dossier de 01/10/2017 12: drwx<br>Dossier da 07/09/2017 18: drwxr-xr     |
|                                                                                                    | 🦉 . thumbra<br>R vnc<br>R. arduino                             | Arboresc                                   | Cherrie 01/10/2017 12: drwx<br>Dosser de 19/10/2017 19: drwx<br>Dosser de 03/11/2017 08: drwxr-xr              |
| Ge l'Ordinateur .<br>1 fichier et 5 dossiers. Taille tota                                                                                                    | 23 fichiers et                                                 | 24 dossiers. Taille tota 5 0.18 504 octets | · · · · · · · · · · · ·                                                                                        |
| Serveur / Fichier local Direction Fichier distant Taille Priorité Statut                                                                                                    |                                                                |                                            |                                                                                                    |
|                                                                                                    |                                                                |                                            |                                                                                                    |
| Fichiers en file d'attente Transferts échoués Transferts réussis                                                                                                    |                                                                |                                            |                                                                                                    |